## CAP SOFTWARE INSTALLATION HELP

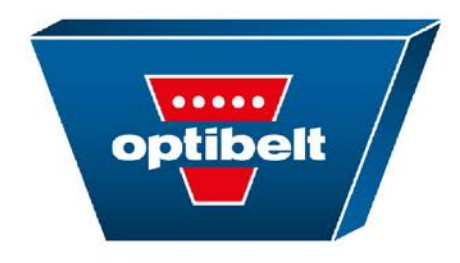

Some users experience compatibility issues with CAP installation. Please follow the steps below to resolve the issue. If you still need assistance, contact us at <u>info@optibelt-usa.com</u> with the subject line CAP help.

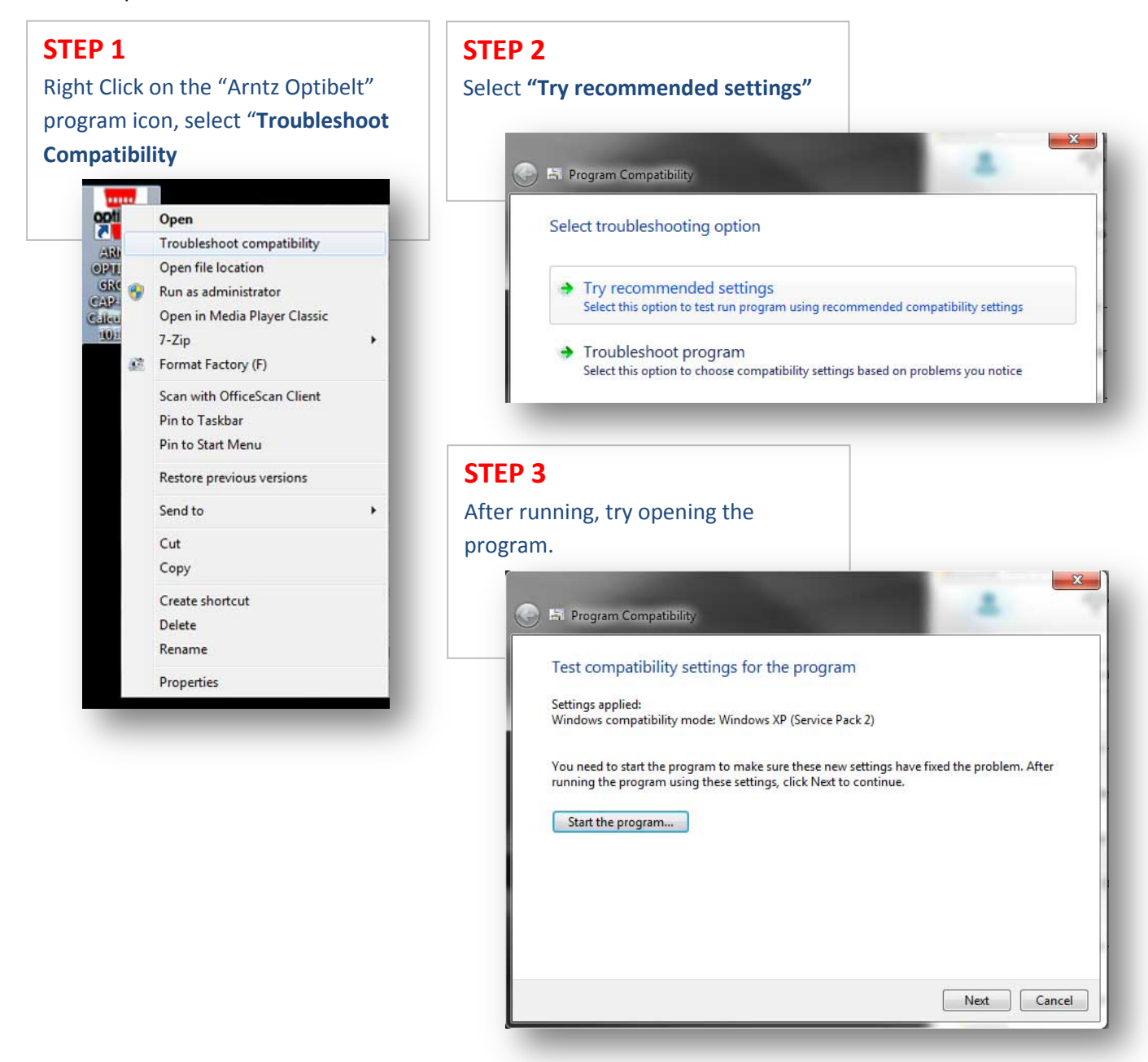

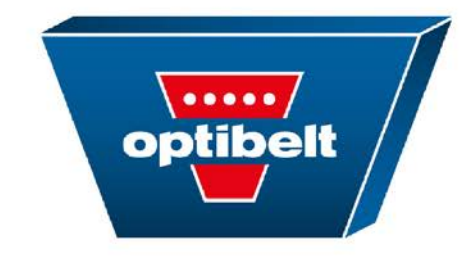

## CAP SOFTWARE INSTALLATION HELP

## Other known issue...

Once the program is installed onto a computer, you may have the following error:

## WinExec failed, error code = 2

This is usually is caused by the computer user not having "full administrative rights" to the CAP program folder. Your IT person will need to grant the user these rights for the program to function properly.

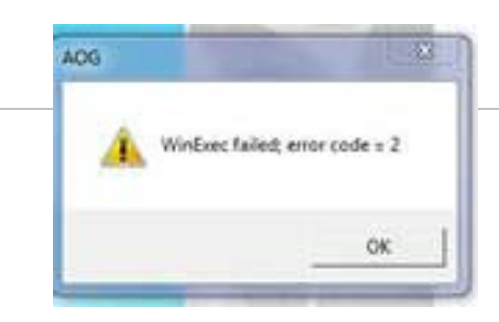